## Ustawienie przekierowania wiadomości z Zimbry do Office 365.

1. Po zalogowaniu się na swoją starą pocztę i klikamy na zakładkę "Właściwości".

| 🖂 Poczta 🔒 Książka adresowa 📄 Kalendarz 😨 Zadania 🗐 Dokumenty 🍙 Aktówka 📳 Właściwości                                       |
|----------------------------------------------------------------------------------------------------|
| 🔹 Nowy 🔻 🛛 🕼 Pobierz pocztę 🛛 🛅 Usuń 📑 🖶 🗟 Odpowiedz 🖄 Odpowiedz wszystkim 🔄 Prz <del>chuż 🗠 Span –</del> 🗋 👻 🗖 🖬 🐼 Widok 👻 |
| □ 🏴 🔋 🗋 😼 Od 🥢 Temat                                                                                                    |
| Brak w                                                                                                    |
|                                                                                                    |
|                                                                                                    |
|                                                                                                    |
|                                                                                                    |
|                                                                                                    |
|                                                                                                    |
| Kliknij wiadomość                                                                                                    |

2. Po lewej stronie należy kliknąć w pole "Poczta".

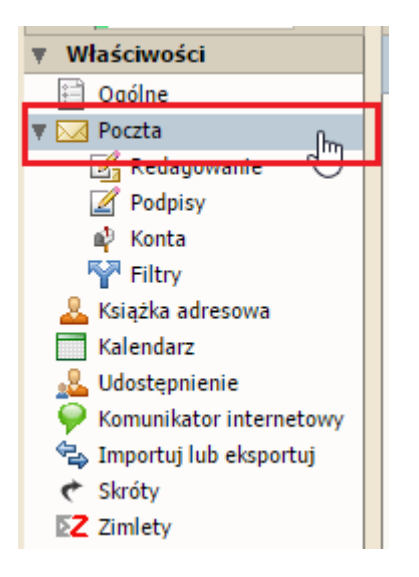

3. Następnie przechodzimy do sekcji "Odbieranie wiadomości" w głównym oknie Zimbry i ustawiamy:

A – adres-e mail na jaki mają być przekazywane wiadomości z Zimbry.

B – opcjonalnie ustawienie, po zaznaczeniu tej opcji nowe wiadomości **nie** będą zachowywane na skrzynce pocztowej w Zimbrze. Bez ustawienia tej opcji wiadomości będą w dwóch miejscach na Zimbrze i w Office 365.

Zalecamy zaznaczenie tej opcji ponieważ skrzynka w Zimbrze ma dużo mniejszą pojemność i po jej zapełnieniu wiadomości nie będą przekazywane do o365 a nadawca wiadomości zostanie poinformowany, że nie można dostarczyć wiadomości.

| 🖂 Poczta 🛛 🕹 Książka adresowa 📄 Kalendarz 😨 Zadania 🗐 Dokumenty 🧰 Aktówka 📳 Właściwośc   | i |
|------------------------------------------------------------------------------------------|---|
| 💾 Zapisz 💥 Anuluj                                                                        |   |
| 🔷 W zależności od kierunku przemieszczania się po liście                                 |   |
| Domyślne wyszukiwanie poczty: in:inbox                                                   |   |
|                                                                                          |   |
| Odbieranie wiadomości                                                                    |   |
| Po odebraniu wiadomości: 📃 Odtwórz dźwięk (wymagana wtyczka QuickTime lub Windows Media) |   |
| <ul> <li>Wyróżnij kartę Poczta</li> </ul>                                                |   |
| Migaj paskiem tytułu przeglądarki                                                        |   |
| Pokaż powiadomienie w oknie wyskakującym (wymaga programu Yahoo! BrowserPlus)            |   |
| Prześlij kopię do:                                                                       |   |
| imie.nazwisko@uwr.edu.pl A                                                               |   |
| Nie zachowuj kopii lokalnych wiadomości 🛛 B                                              |   |
| Włącz adres do powiadamiania o nowej poczcie                                             |   |
| wprowadź adres e-mail                                                                    |   |

Po ustawieniu adresu e-mail zatwierdzamy zmiany poprzez kliknięcie w przycisk "Zapisz" jak pokazano na obrazku.

4. Należy sprawdzić czy przekierowanie działa poprzez wysłanie testowej wiadomości z dowolnego konta pocztowego na stary adres w domenie @uni.wroc.pl .

W przypadku gdy we właściwościach nie ma opcji "Prześlij kopię do:" należy skontaktować się z Działem Usług Informatycznych na numer telefonu: **71 375 94 16.**